# Anleitung zum Ausprobieren der Beispielprogramme / Musterlösungen des Buchs "Python Challenge"

Dieses Dokument beschreibt die Schritte, um das Begleitprojekt in pyCharm zu importieren, geeignet zu konfigurieren und benötigte Fremdbibliotheken einzubinden. Danach sollten Sie mit den Sourcen arbeiten und die Tests ausführen können.

© Michael Inden, 2021 Kontakt: michael\_inden@hotmail.com

# Voraussetzungen / Installationen

Sie benötigen zumindest ein installiertes Python 3 (idealerweise ein aktuelles Python 3.8 oder 3.9):.

• https://www.python.org/downloads/

Zur Arbeit mit bzw. zum Import des Projekts in PyCharm benötigen Sie eine aktuelle Version (die kostenfreie Community Edition ist ausreichend):

• https://www.jetbrains.com/de-de/pycharm/download

# Übungsaufgaben / Beispielprogramme "installieren"

Laden Sie das Projekt mit den Übungsaufgaben und Beispielen als ZIP-Archiv herunter und entpacken Sie dieses in ein beliebiges Verzeichnis. Danach kann ein Import in PyCharm erfolgen.

#### **Import in PyCharm**

Importieren Sie das Projekt in PyCharm. Das sollte in etwa wie folgt aussehen und gliedert sich in intro, solutions und util. In ersteren finden sich die Programme aus der jeweiligen Kapiteleinleitung, In solutions befinden sich die jeweiligen Lösungen. In Letzteren befindet sich ein Modul mit Hilfsfunktionalität.

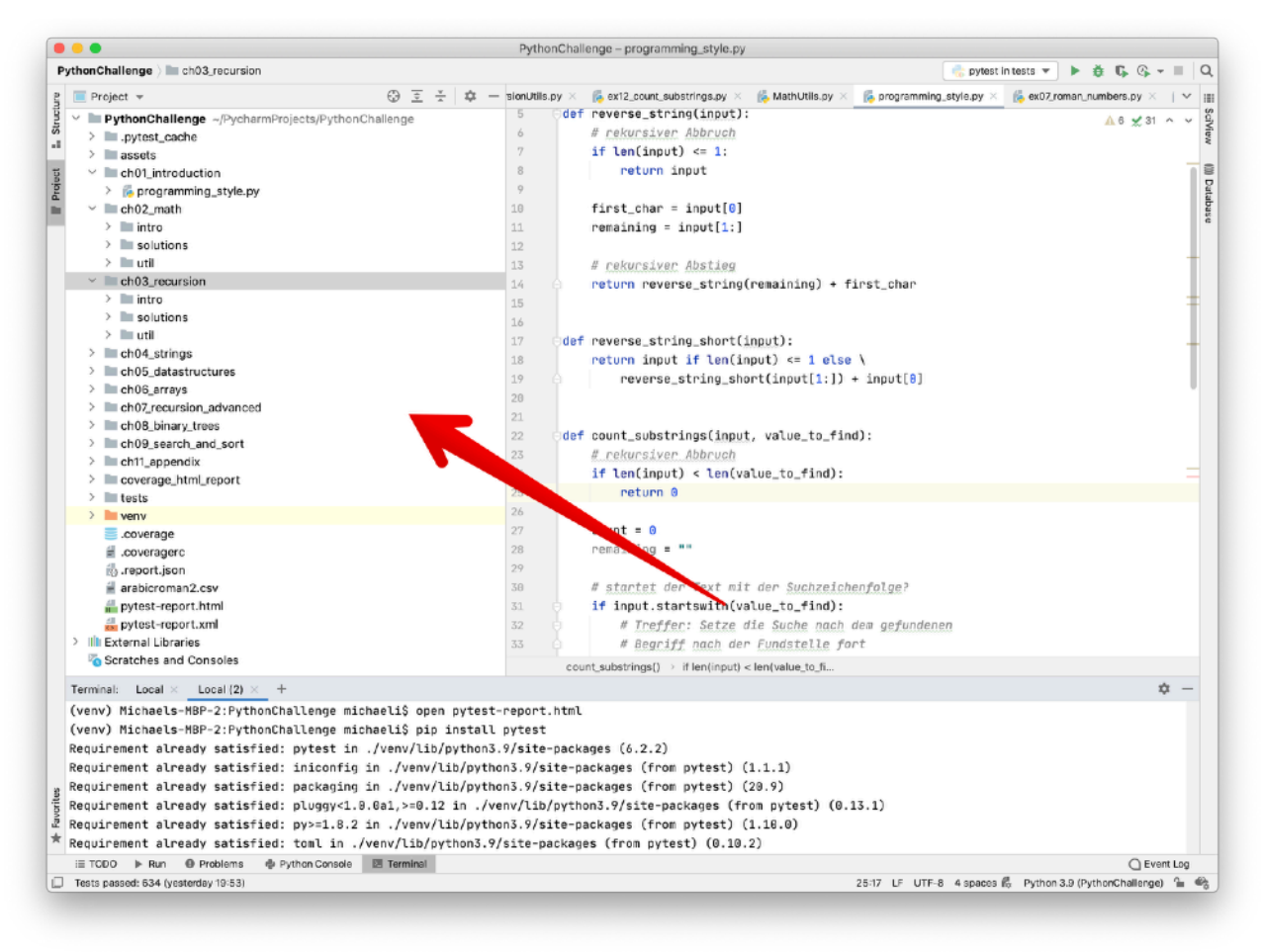

#### **Import in Einzelschritten**

#### PyCharm direkt nach dem Start

Direkt nach dem Start können Sie über "Open" das vorgefertigte Python Challenge Projekt importieren.

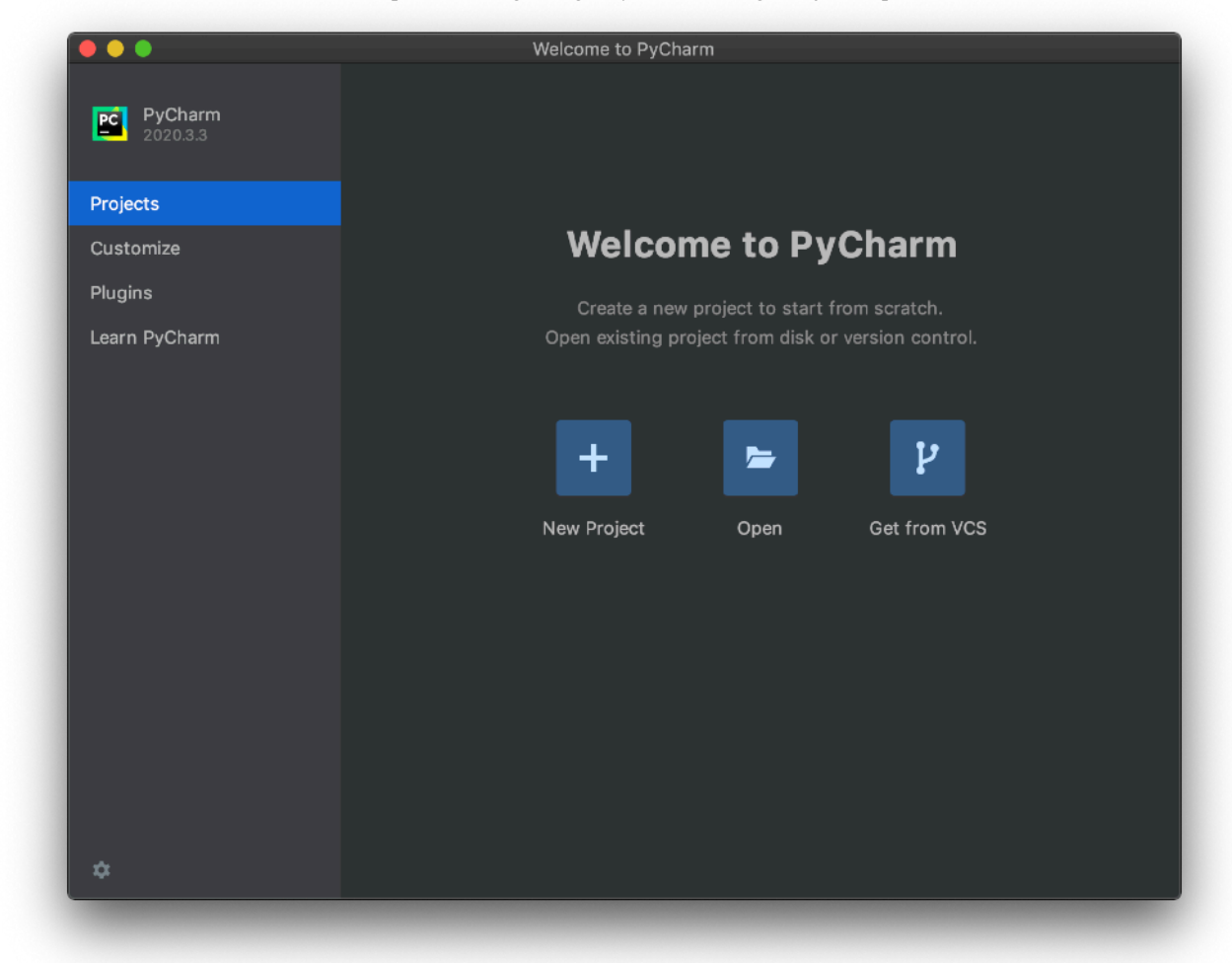

#### PyCharm direkt nach dem Import

Nach dem Import zeigt PyCharm das Projekt ggf. geschlossen an. Drücken Sie dann auf "Project"

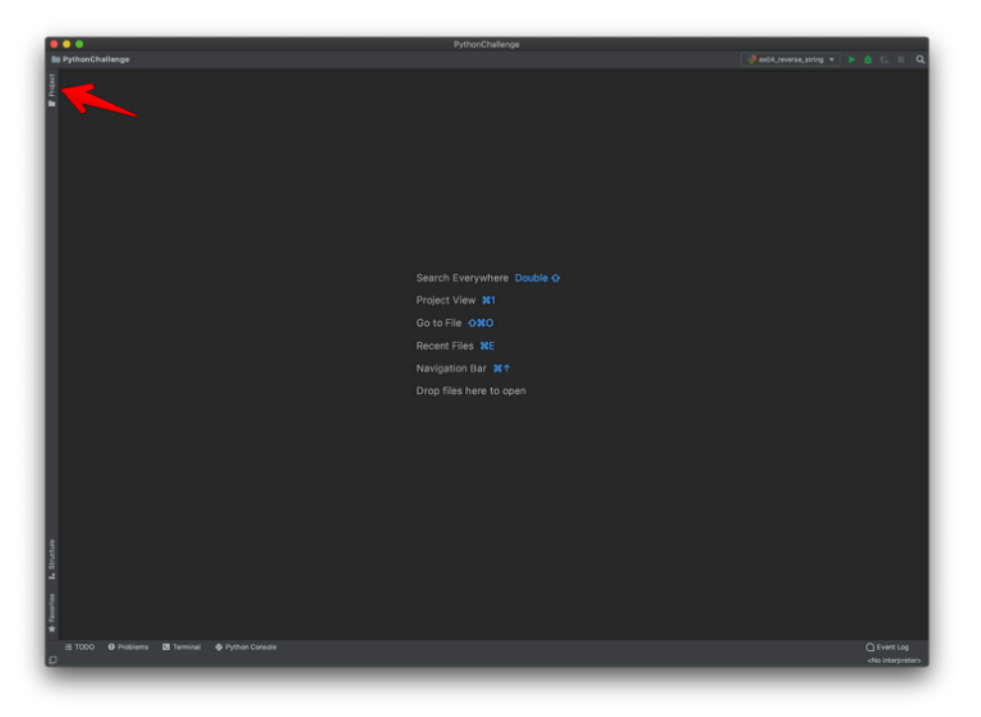

#### PyCharm-Konfiguration des Python-Interpreters

Im Projekt hatte ich einen Python-Interpreter mitgeliefert, klicken Sie auf den linken Link, um diesen zu aktivieren. ACHTUNG: Aus Gründen der Download-Größe habe ich den Interpreter entfernt. Nutzen Sie bitte einen beliebigen (aktuellen) Interpreter.

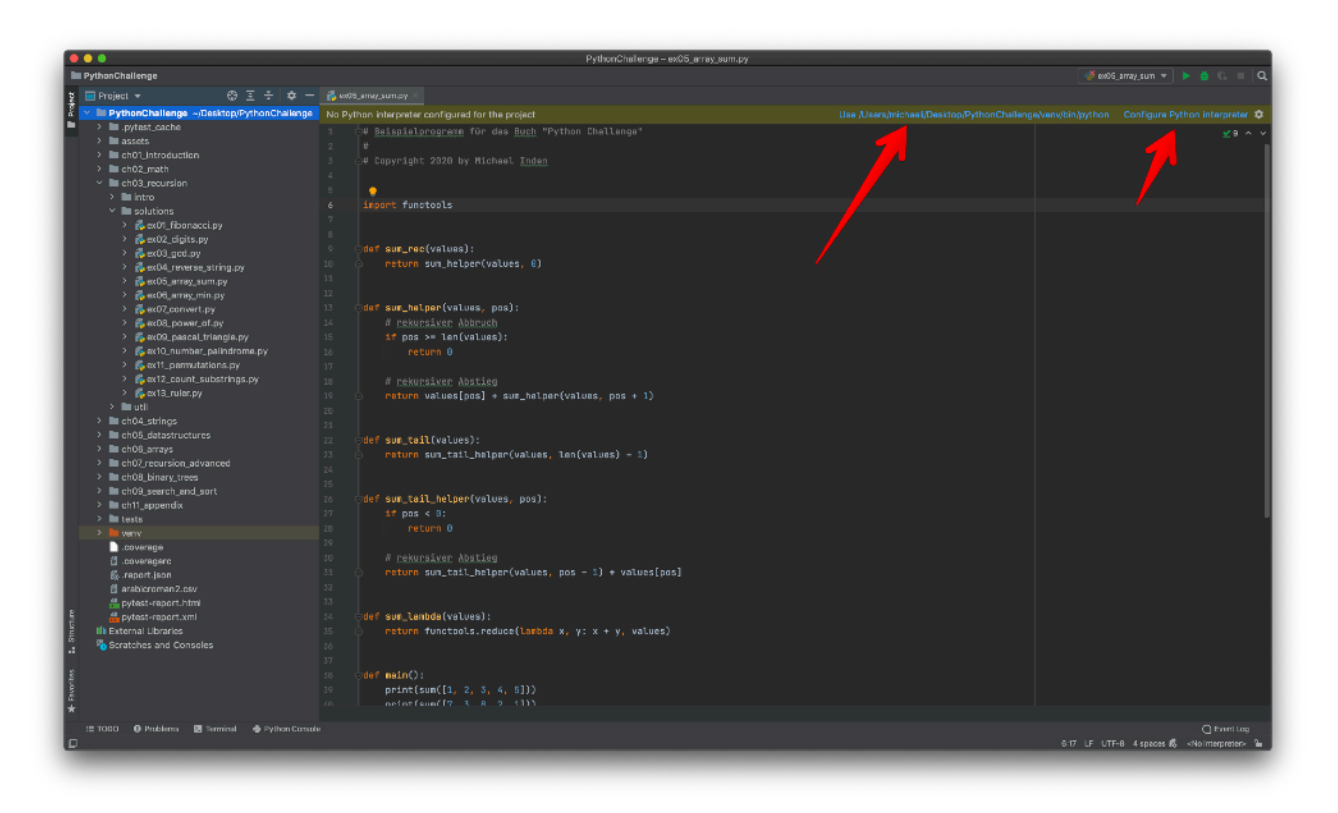

### Installation von Fremdbibliotheken in PyCharm

Nach dem erstmaligen Import müssen die Abhängigkeiten auf die externen Bibliotheken (pytest usw.) initialisiert werden. Wechseln Sie unten in das Terminal und geben dort die nachfolgend aufgelisteten Installationsanweisungen ein.

```
Terminal: Local 	imes Local (2) 	imes +
  (venv) Michaels-MBP-2:PythonChallenge michaeli$ open pytest-report.html
  (venv) Michaels-MBP-2:PythonChallenge michaeli$ pip install pytest
  Requirement already satisfied: pytest in ./venv/lib/python3.9/site-pack-ges (6.2.2)
  Requirement already satisfied: iniconfig in ./venv/lib/python3.9/site-packages (from pytest) (1.1.1)
  Requirement already satisfied: packaging in ./venv/lib/python3.9/site-packages (from pytest) (20.9)
 Requirement already satisfied: pluggy<1.0.0a1,>=0.12 in ./venv/lib/python3.9/site-packages (from pytest) (0.13.1)
 Requirement already satisfied: py>=1.8.2 in ./venv/lib/pyt>on3.9/site-packages (from pytest) (1.10.0)
Requirement already satisfied: toml in ./venv/lib/pyta3.9/site-packages (from pytest) (0.10.2)
*
  🗄 TODO 🕨 Run 🕕 Problems 🔮 Python Console 🗵 Terminal
    1.
            pip install pytest
    2.
            pip install pytest-html
    3.
            pip install pytest-json-report --upgrade
    4.
            pip install parameterized
    5.
            pip install numpy
```

ACHTUNG: Für Mac muss es pip3 statt pip heissen.

### Konfiguration von pytest als Standardtestrunner in PyCharm

Damit pytest zum Ausführen der Tests genutzt wird, müssen wir in PyCharm folgendes konfigurieren:

|                              | Preferences                                           |         |
|------------------------------|-------------------------------------------------------|---------|
| Qr                           | Tools > Python Integrated Tools 🐵 For current project | Reset   |
|                              | Daskaging                                             |         |
| Project: PythonChallenge     | Packaging                                             |         |
| Project Interpreter          | Package requirements file:                            |         |
| Project Structure            |                                                       |         |
| Build, Execution, Deployment | Pipenv                                                |         |
| Languages & Frameworks       | Path to Pipenv executable:                            |         |
| ▼ Tools                      |                                                       |         |
| Web Browsers                 | Testing                                               |         |
| File Watchers                | Default test runner: ovtest                           | -       |
| External Tools               |                                                       |         |
| Terminal 💿                   | Docstrings                                            |         |
| Database                     | Departules formation of Text                          | _       |
| SSH Configurations           | Docstring format: restructured fext                   |         |
| SSH Terminal                 | 🗹 Analyze Python code in docstrings                   |         |
| Datalore 🗈                   | Render external documentation for stdlib              |         |
| Diagrams                     |                                                       |         |
| Diff & Merge                 | restructured lext                                     |         |
| External Documentation       | Sphinx working directory:                             | <u></u> |
| Python Integrated Tools 🛛 🖻  | Treat *txt files as reStructuredText                  |         |
| Python Scientific            |                                                       |         |
| Remote SSH External Tools    |                                                       |         |
| Server Certificates          |                                                       |         |
| Settings Repository          |                                                       |         |
| Startup Tasks 💿              |                                                       |         |
| ► Tasks                      |                                                       |         |
| Vagrant 🐵                    |                                                       |         |
| 2                            | Cancel Apply                                          | ОК      |

Weitere Infos zur Integration in PyCharm liefert die folgende Webseite: https://www.jetbrains.com/help/pycharm/pytest.html#

### Ausführung von pytest

Um die Tests auszuführen, geben Sie python3 -m pytest im Terminal ein:

|   | Terminal: Local × Local (2) × +                                    | ¢ -         | - |
|---|--------------------------------------------------------------------|-------------|---|
|   | tests/ch09_search_and_sort/ex04_insertion_sort_test.py .           | [ 97%]      |   |
|   | tests/ch09_search_and_sort/ex05_selection_sort_test.py .           | [ 97%]      |   |
|   | tests/ch09_search_and_sort/ex06_quick_sort_test.py                 | [ 97%]      |   |
|   | tests/ch09_search_and_sort/ex07_bucket_sort_test.py                | [ 98%]      |   |
| 0 | tests/ch09_search_and_sort/ex08_search_rotated_sorted_test.py      | [100%]      |   |
|   |                                                                    |             |   |
| é |                                                                    |             |   |
| k | (venv) Michaels-MBP-2:PythonChallenge michaeli\$ python3 -m pytest |             |   |
|   | 🗄 TODO 🕨 Run 🚯 Problems 🍓 Python Console 🔯 Terminal                | C Event Log | i |
|   |                                                                    |             |   |

Eine Protokollierung und Aufbereitung als HTML erhält man durch python3 -m pytest -html=<report-filename>:

|           | Terminal: Local × Local (2) × +                                                                            | \$         | -  |
|-----------|----------------------------------------------------------------------------------------------------|------------|----|
|           | tests/ch09_search_and_sort/ex05_selection_sort_test.py .                                                   | [ 97%]     |    |
|           | tests/ch09_search_and_sort/ex06_quick_sort_test.py                                                         | [ 97%]     |    |
|           | tests/ch09_search_and_sort/ex07_bucket_sort_test.py                                                        | [ 98%]     |    |
|           | tests/ch89_search_and_sort/ex08_search_rotated_sorted_test.py                                              | [100%]     |    |
| Favorites | <pre> generated html file: file:///Users/michaeli/PycharmProjects/PythonChallenge/pytest-report.html</pre> |            |    |
|           | Ξ TODO 🕨 Run 🕘 Problems 🚸 Python Conscle 🛛 🔯 Terminal                                                      | C Event Lo | )g |
|           |                                                                                                    |            |    |

# Zum Öffnen geben Sie (unter Mac) folgendes ein open pytest-report.html:

| pytest       | t-report.htn              | nl                                     |                                                                     |            |
|--------------|---------------------------|----------------------------------------|---------------------------------------------------------------------|------------|
| Report gene  | rated on 15-Feb-2021 a    | t 11:58:22 by pytest-html v3.1.1       |                                                                     |            |
| Environn     | nent                      |                                        |                                                                     |            |
|              |                           |                                        |                                                                     |            |
| Packages     | {"pluggy": "0.13.1", "py  | ": "1.10.0", "pytest": "6.2.2"}        |                                                                     |            |
| Platform     | macOS-10.14.6-x86_6       | 4-1386-64bit                           |                                                                     |            |
| Plugins      | {"html": "3.1.1", "Json-n | eport": "1.2.4", "metadata": "1.11.0"} |                                                                     |            |
| Python       | 3.9.1                     |                                        |                                                                     |            |
| Summar       | y                         |                                        |                                                                     |            |
| 34 tests rar | n in 2.94 seconds.        |                                        |                                                                     |            |
| Un)check th  | e baxes to filter the res | ults.                                  |                                                                     |            |
| 634 page     | ed. 🛛 0 skipped. 🖓 (      | falled. 🔽 0 errors. 🔽 0 expected fall  | res. 7 0 unexpected pesses                                          |            |
| Deculto      |                           |                                        |                                                                     |            |
| results      |                           |                                        |                                                                     |            |
| Show all deb | ails / Hide all details   |                                        |                                                                     |            |
| Result       |                           | - Test                                 |                                                                     | - Duration |
| Passed (sh   | ow dotails)               | tests/ch02_math/ex01_basiscs_tes       | py::test_caid[6-7-0]                                                | 0.00       |
| Passed (sh   | ow datails)               | tests/ch02_math/ex01_basiscs_tes       | py::test_sald[3-4-6]                                                | 0.00       |
| Passed (sh   | ow details)               | tests/ch02_math/ex01_basiscs_tes       | pyntest_cald[5-5-5]                                                 | 0.00       |
| Passed (sh   | ow details)               | tests/ch02_math/ex01_basiscs_tes       | py=test_calc_v2[6-7-0]                                              | 0.00       |
| Passed (sh   | ow details)               | tests/ch02_math/ex01_basiscs_tes       | pymtest_calc_v2[3-4-6]                                              | 0.00       |
| Passed (sh   | ow details)               | tests/ch02_math/ex01_basiscs_tes       | py::lest_calc_v2[5-5-5]                                             | 0.00       |
| Passed (sh   | ow details)               | tests/ch02_math/ex01_basiscs_tes       | py::test_calc_sum_and_count_all_numbers_div_by_2_cr_7[3-expected0]  | 0.00       |
| Passed (sh   | ow details)               | tests/ch02_math/ex01_basiscs_tes       | py::test_calc_sum_and_count_all_numbers_div_by_2_cr_7[8-expected1]  | 0.00       |
| Passed (sh   | ow details)               | tests/ch02_math/ex01_basiscs_tes       | py::lest_calc_sum_and_count_all_numbers_div_by_2_or_7[15-expected2] | 0.00       |
| Passed (sh   | ow details)               | tests/ch02_math/ex01_basiscs_tes       | py::test_is_even(1-False)                                           | 0.00       |
| Passed (sh   | ow details)               | tests/ch02_math/ex01_basiscs_tes       | py::test_js_even(2-True)                                            | 0.00       |
| Passed (sh   | ow details)               | tests/ch02_math/ex01_basiscs_tes       | py::test_is_even(3-Faise)                                           | 0.00       |
| Passed (sh   | ow details)               | tests/ch02_math/ex01_basiscs_tes       | py::list_is_even(4-True)                                            | 0.00       |
| Passed (sh   | ow details)               | tests/ch02_math/ex01_basiscs_tes       | py::test_is_odd[1-True]                                             | 0.00       |
| Passed (sh   | ow datails)               | tests/ch02_math/ex01_basiscs_tes       | py::test_is_odd[2-False]                                            | 0.00       |
| Passed (sh   | ow details)               | tests/ch02_math/ex01_basiscs_tes       | py::test_is_odd(3-True)                                             | 0.00       |
| Passed (sh   | ow dotails)               | tests/ch02_math/ex01_basiscs_tes       | py::test_is_odd[4-False]                                            | 0.00       |
| Passed (sh   | ow datails)               | tests/ch02_math/ex02_number_as,        | ext_test.py::Ex02_NumberAsText_Test::test_number_as_text_0          | 0.00       |
| Passed (sh   | ow details)               | tests/ch02 math/ex02 number as         | ext test.pv::Ex02_NumberAsText_Test:dest_number_as_text_1           | 0.00       |

# Start der Programme

Das Ausführen einiger Programme kann entweder in der IDE geschehen oder als Test wie zuvor beschrieben. Bei einfachen Programmen kann auch der Python-Kommandozeileninterpreter genutzt werden.

| •                                                                                                    |                    | Pyth          | onChallenge – ex04_reverse_string.py                                                                 |
|----------------------------------------------------------------------------------------------------|--------------------|---------------|----------------------------------------------------------------------------------------------------|
| honChallenge 👌 ch03_recursion 👌 solutions 👌 👰 ex04,                                                                                                    | _reverse_string.py |               | 🚽 ex04_reverse_string 💌 🌗 🔅 😘 🖓 🖛 🔳                                                                  |
| Project 👻                                                                                                    | () <u>=</u> ÷      | tt — Utils.py | 🗴 🎼 programming_style.py 🛛 🚛 pytest-report.html 👋 👫 array_utils.py 👋 👫 ex04_reverpy 👋 👫 ex07_rom : N |
| PythonChallenge ~/PycharmProjects/Python                                                                                                    | Challenge          | 1             | o# Beispielprogramm für das Buch "Pythan Challenge" ▲1 ±8 ヘ                                          |
| > im.pytest_cache                                                                                                    |                    | 2             | <i>a</i>                                                                                             |
| > assets                                                                                                    |                    | 3             | # Copyright 2020 by Michael Inden                                                                    |
| Image: Ch01_introduction                                                                                                    |                    | -4            |                                                                                                    |
| > lim ch02_math                                                                                                    |                    | 5             | · · · · ·                                                                                            |
| ch03_recursion                                                                                                    |                    | 6             | <pre>_def reverse_string(input):</pre>                                                               |
| > 🖿 intro                                                                                                    |                    | 7             | # rekursiver Abbruch                                                                                 |
| solutions                                                                                                    |                    | 8             | <pre>if len(input) &lt;= 1:</pre>                                                                    |
| > is ex01_fibonacci.py                                                                                                    |                    | 9             | return input                                                                                         |
| is ex02_digits.py                                                                                                    |                    | 10            |                                                                                                    |
| > 💑 ex03_gcd.py                                                                                                    |                    |               | first char = input[0]                                                                                |
| > 🖡 ex04_reverse_string.py                                                                                                    |                    | 12            | remaining = input[1:]                                                                                |
| > second second seco |                    | 17            | Conversity - any determined                                                                          |
| > participation in py                                                                                                    |                    | 15            | A estimation Archier                                                                                 |
| is ex07_convert.py                                                                                                    |                    | 14            | # rekursiver Abstieg                                                                                 |
| > is ex08_power_of.py                                                                                                    |                    | 15            | <pre>peturn reverse_string(remaining) + first_char</pre>                                             |
| > [6] ex09_pascal_triangle.py                                                                                                    |                    | 16            |                                                                                                    |
| > ipple.ex10_number_palindrome.py                                                                                                    |                    | 17            |                                                                                                    |
| is ex11_permutations.py                                                                                                    |                    | 18            | <pre>def main():</pre>                                                                               |
| > substrings.py                                                                                                    |                    | 19            | <pre>print(reverse_string("ABC"))</pre>                                                              |
| > period ext3_ruler.py                                                                                                    |                    | 20            | <pre>print(reverse_string("Michael"))</pre>                                                          |
| > 🖿 util                                                                                                    |                    | 21            | <pre>print(reverse_string("RACEcar"))</pre>                                                          |
| Im ch04_strings                                                                                                    |                    | 22            |                                                                                                    |
| > in ch05_datastructures                                                                                                    |                    | 23            | <pre>print("Michael"[::-1])</pre>                                                                    |
| > m ch06_arrays                                                                                                    |                    | 24            | <pre>print("".join(reversed("Michael")))</pre>                                                       |
| > im ch07_recursion_advanced                                                                                                    |                    |               | reverse string()                                                                                     |
|                                                                                                    |                    |               | Laval sa "on niñi")                                                                                  |
| un: 🥏 ex04_reverse_string ×                                                                                                    |                    |               | \$                                                                                                   |
| . A /Users/michaeli/PycharmProjects/F                                                                                                    | PythonChallen      | ge/venv/bin/  | oython /Users/michaeli/PycharmProjects/PythonChallenge/ch03_recursion/solutions/ex04_reve            |
| CBA                                                                                                    |                    |               |                                                                                                    |
| leahciM                                                                                                    |                    |               |                                                                                                    |
| TP racECAR                                                                                                    |                    |               |                                                                                                    |
| == leahciM                                                                                                    |                    |               |                                                                                                    |
| = leahciM                                                                                                    |                    |               |                                                                                                    |
| •                                                                                                    |                    |               |                                                                                                    |
| Process finished with exit code (                                                                                                    | 0                  |               |                                                                                                    |
|                                                                                                    |                    |               |                                                                                                    |
|                                                                                                    |                    |               |                                                                                                    |
|                                                                                                    |                    |               |                                                                                                    |
|                                                                                                    |                    |               |                                                                                                    |
|                                                                                                    |                    |               |                                                                                                    |
| E TCDO 🕨 Run 🕕 Problems 🜵 Python Console                                                                                                    | E Terminal         |               | Q Event Lo                                                                                           |

# Weitere Informationen

Im Buch finden Sie weitere Informationen zu den Programmen. Die Quelltexte finden Sie in den jeweiligen Unterordern zu den Kapiteln. Das PyCharm-Projekt zum Import finden Sie im Hauptverzeichnis. That's all ;-)

Bei eventuellen Fragen erreichen Sie mich unter: michael\_inden@hotmail.com